# PS751 Guide de démarrage rapide

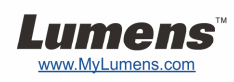

## 1 Important

- \* Veuillez activer votre garantie sur <u>www.MyLumens.com/reg</u>
- Veuillez vous rendre sur notre site web <u>www.MyLumens.com/goto.htm</u> pour télécharger la dernière version du logiciel, le Manuel Multilingue de l'utilisateur et le Guide de démarrage rapide.

# **Condition d'utilisation**

Pour les instructions d'installation, veuillez consulter <u>2. Installation et Connexion</u> à l'arrière de ce document.

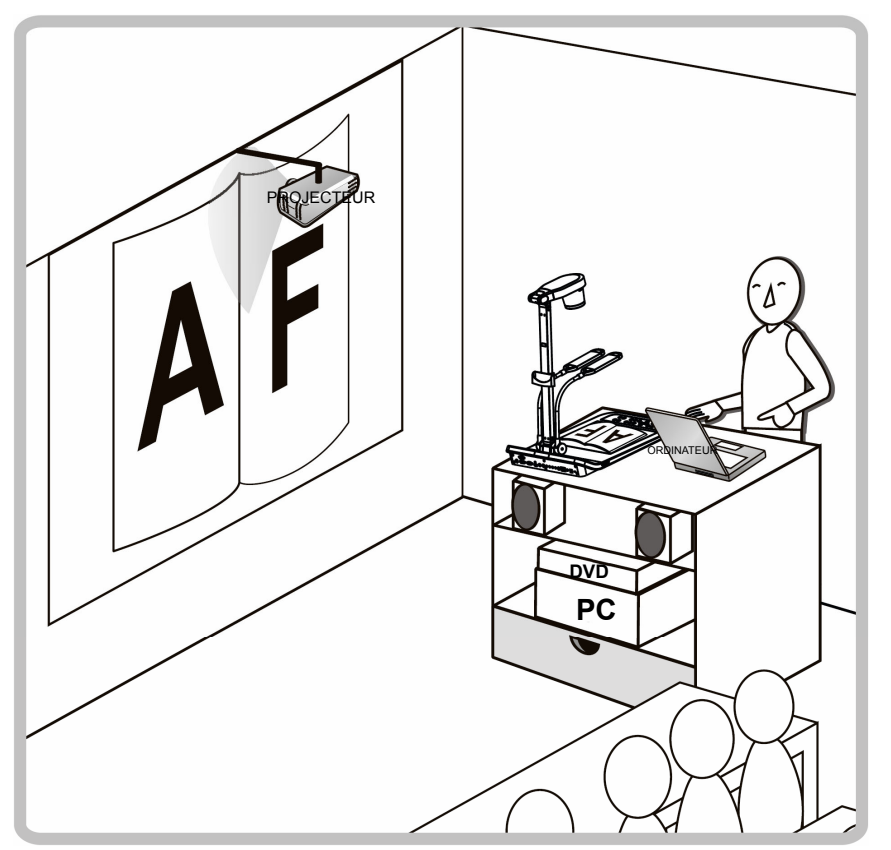

### **1.** Commencer

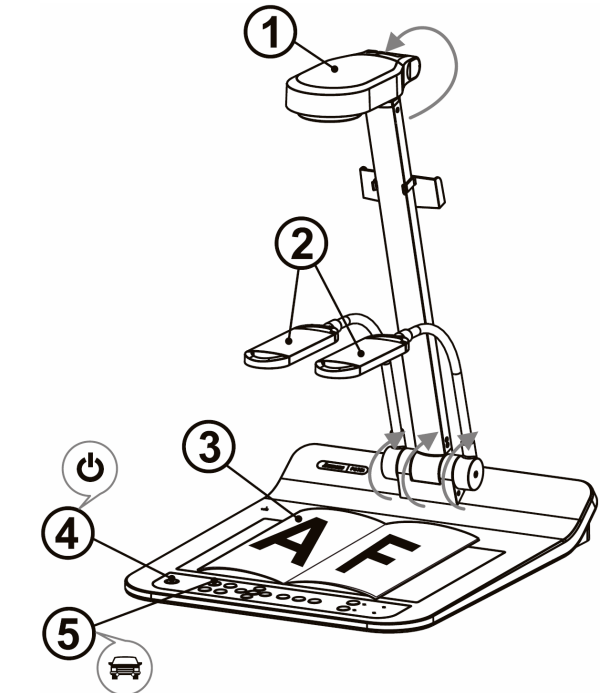

- Veuillez confirmer la tension et la fréquence locale, par exemple le défaut 60 Hz applicable aux Etats-Unis, Taiwan, le Japon, etc, et 50 Hz en Europe et dans d'autres endroits. Veuillez regler le COMMUTATEUR DIP comme dans la figure à droite 4, veuillez vous reporter à <u>l'annexe 1 du Manuel de l'utilisateur PS751</u> pour la fréquence actuellement utilisée.
- 1 Tirez vers le haut la caméra et le bras de la caméra. La caméra doit pointer au centre du présentateur.
- ② Tirer le bras de la lampe vers le haut et l'ajuster à la position appropriée.
- ③ Placez un objet à afficher sous la caméra.
- (4) Mettez sous tension.
- (5) Appuyez sur le bouton [AUTO TUNE] 📾 afin d'optimiser l'image. Vous êtes prêt pour votre cours ou votre présentation.
  - \* Selon votre demande, vous pouvez ajuster la tête de caméra un peu pour viser le centre des documents lorsque l'ancrage de l'objectif a été atteint.

## **2. Installation et Connexion**

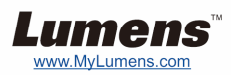

Connexion à un Projecteur ou à un Moniteur

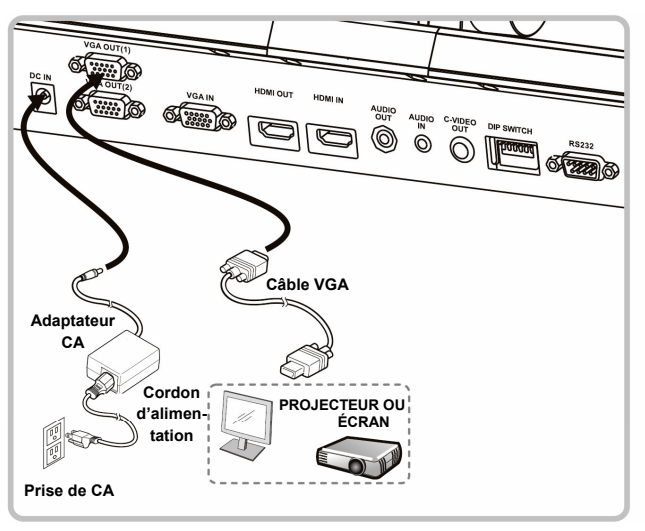

Connecter à un ordinateur et utiliser un logiciel de Lumens ou Connecter à un Whiteboard interactif (IWB).

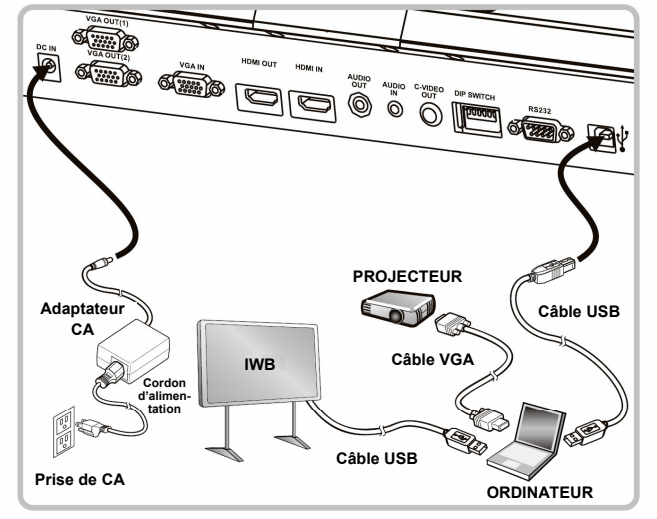

\* Les pilotes et le logiciel peuvent être téléchargés depuis le site web de Lumens.

#### Connexion à un HDTV

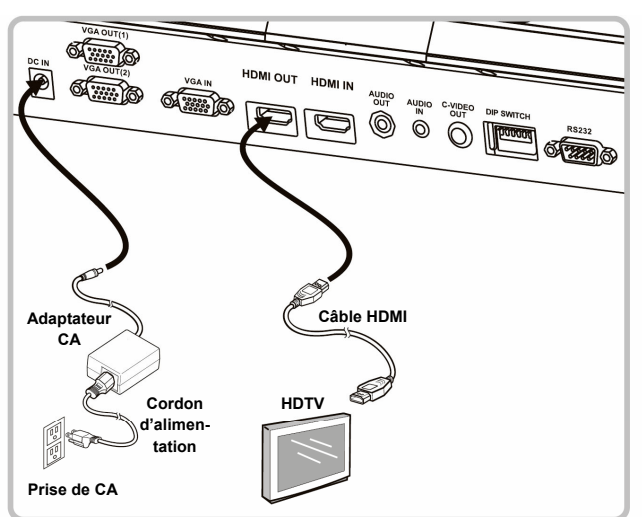

 Connexion simultanée d'un projecteur, d'un ordinateur et d'un écran

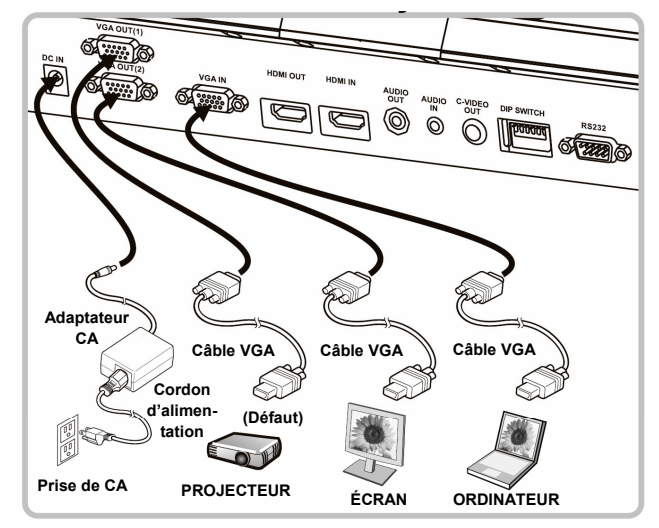

#### ▼ Connecter à un Ordinateur ou à un DVD

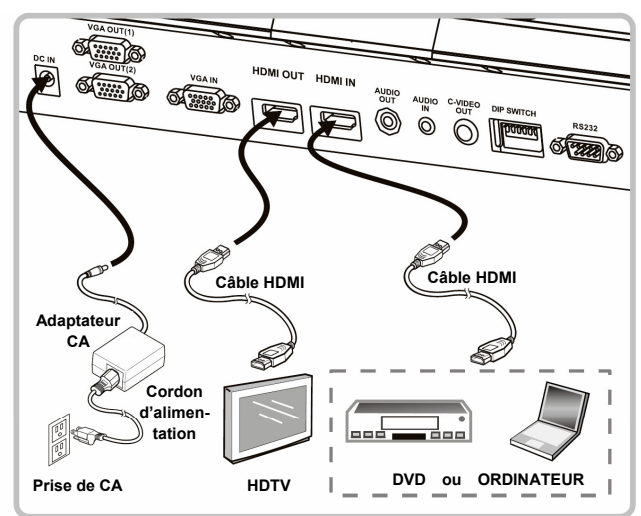

\* NTSC : USA, CANADA, MEXIQUE, PANAMA, CHILI, JAPON, TAIWAN, CORÉE ET PHILIPPINES.

\* PAL : Le pays/la région ne figure pas dans la liste ci-dessous.

\* Veuillez confirmer la tension et la fréquence locale, par exemple le défaut 60 Hz applicable aux Etats-Unis, Taiwan, le Japon, etc, et 50 Hz en Europe et dans d'autres endroits. Veuillez consulter l'annexe 1 du Manuel de l'utilisateur PS751 pour plus de détails.

\* Après que l'appareil est redémarré, la nouvelle configuration du commutateur DIP est efficace. Une fois que C-Vidéo est activé, VGA n'est pas supportée.

▼ Connexion à une Télévision

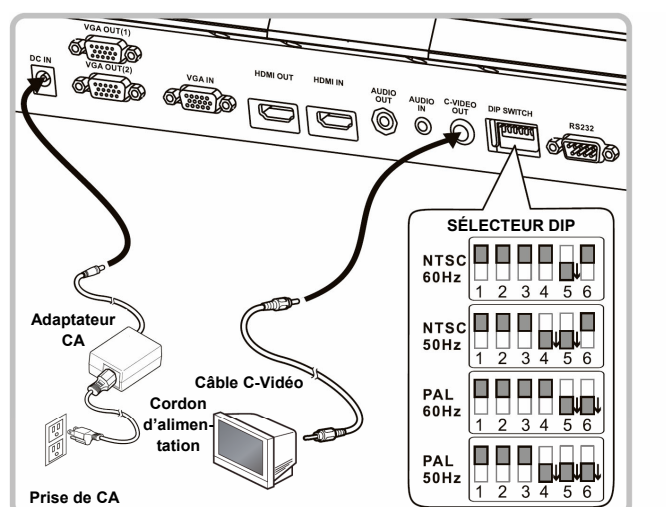